## **New Registration**

Last Modified on 01/15/2025 8:34 am EST

## New Registration

- 1. Find or add member.
- 2. Hover over **Offerings** and click the program area from the drop-down menu.
- 3. If needed, filter the list of available programs using the options on the left.
- 4. Click **Add** on Selected item and review for accuracy.
- 5. Click Add.
- 6. Select additional items, if applicable.
- 7. When done adding items, Go to Cart.
- 8. Review the information in the cart for accuracy.
- 9. If applicable, add any manual adjustments.
  - Click Adjustment Details.
  - Click Add Adjustment.
  - Select the transaction code from the drop-down list.
  - Enter the adjustment amount.
    - Change to Percent if needed.
    - Fill in the amount.
    - Change to Increase if needed.
  - Enter a comment.
  - Click Save.
- 10. If applicable, enter the promo code in the promo code box.
- 11. Select Payment Method.

• Add if new.

- 12. Click Finalize Order and Yes, Finalize my Order.
- 13. Send Receipt.
  - Email (preferred) and choose the correct address.
  - If a printed receipt is desired, click **Print** and select Window Envelope.